## Handleiding meldapp compuclub

Ga naar <a href="http://www.compuclub.nl/meld-app/">www.compuclub.nl/meld-app/</a>

| ttps://www.compuclub.nl/meld= 🗙 🙀 Media - PV de Reisduif - Adminis 🗙 🕇 🕇 |                                 |                                   |                                  | ~                          |        | ٥ | ×   |
|--------------------------------------------------------------------------|---------------------------------|-----------------------------------|----------------------------------|----------------------------|--------|---|-----|
| C      compuclub.nl/meld-app/                                            |                                 |                                   |                                  | € ☆                        | *      |   | s : |
| Live Meld-App                                                            |                                 |                                   | Compuci<br>Professionele automat | <b>ub</b><br>isering duive | nsport |   |     |
| Het Team van Compuc<br>Veel plez                                         | lub wenst u e<br>ier met de nie | en prachtig vlie<br>euwe Meld-App | egseizoen 2022<br>).             | 2                          |        |   |     |
|                                                                          | Aanmeld                         | en                                |                                  |                            |        |   |     |
| NPO lidnummer:                                                           |                                 |                                   |                                  |                            |        |   |     |
|                                                                          |                                 |                                   |                                  |                            |        |   |     |

Vul in het vierkant uw lidnummer in zoals in onderstaand voorbeeld:

| V https://www.compuclub.nl/meld- x 🐹 Media - PV de Reisduif - Adminis x 🕴 +                           | ~   | -      | ٥            | × |
|----------------------------------------------------------------------------------------------------|-----|--------|--------------|---|
| ← → C (m) compuclub.nl/meld-app/                                                                      | € ☆ | *      | <b>I</b> (5) | : |
| Live Meld-App                                                                                         |     | isport |              |   |
| Het Team van Compuclub wenst u een prachtig vliegseizoen 2022<br>Veel plezier met de nieuwe Meld-App. |     |        |              |   |
| NPO lidnummer: Aanmelden                                                                              |     |        |              |   |
| 19079138                                                                                              |     |        |              |   |

Klik op het pijltje naar rechts en u komt in het volgende scherm:

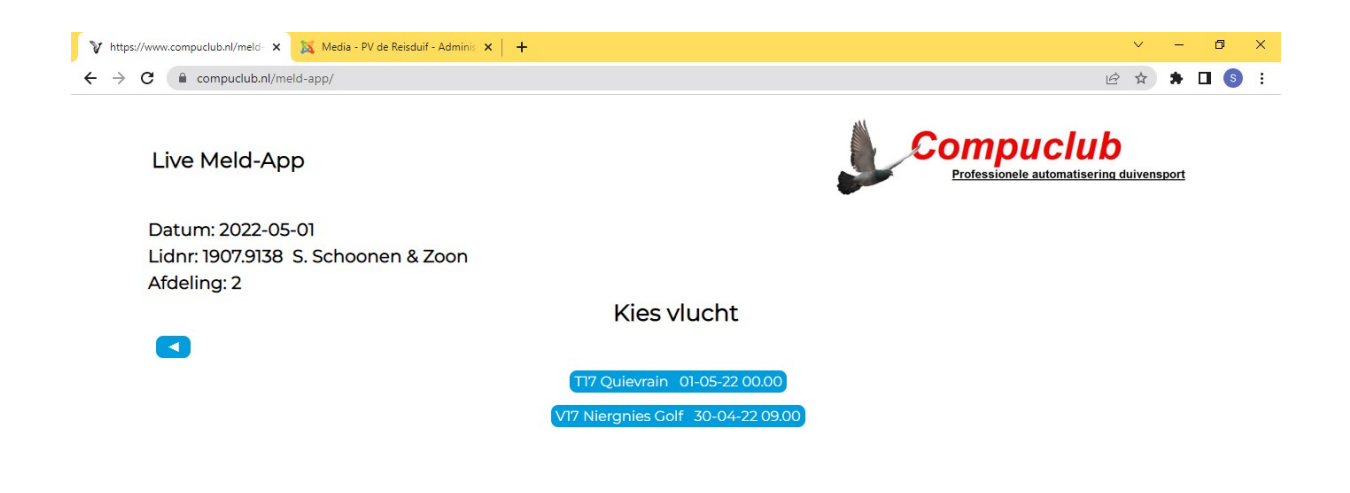

**Kies de vlucht** waarvoor u een duif wilt melden door er op te klikken en u komt in het volgende scherm

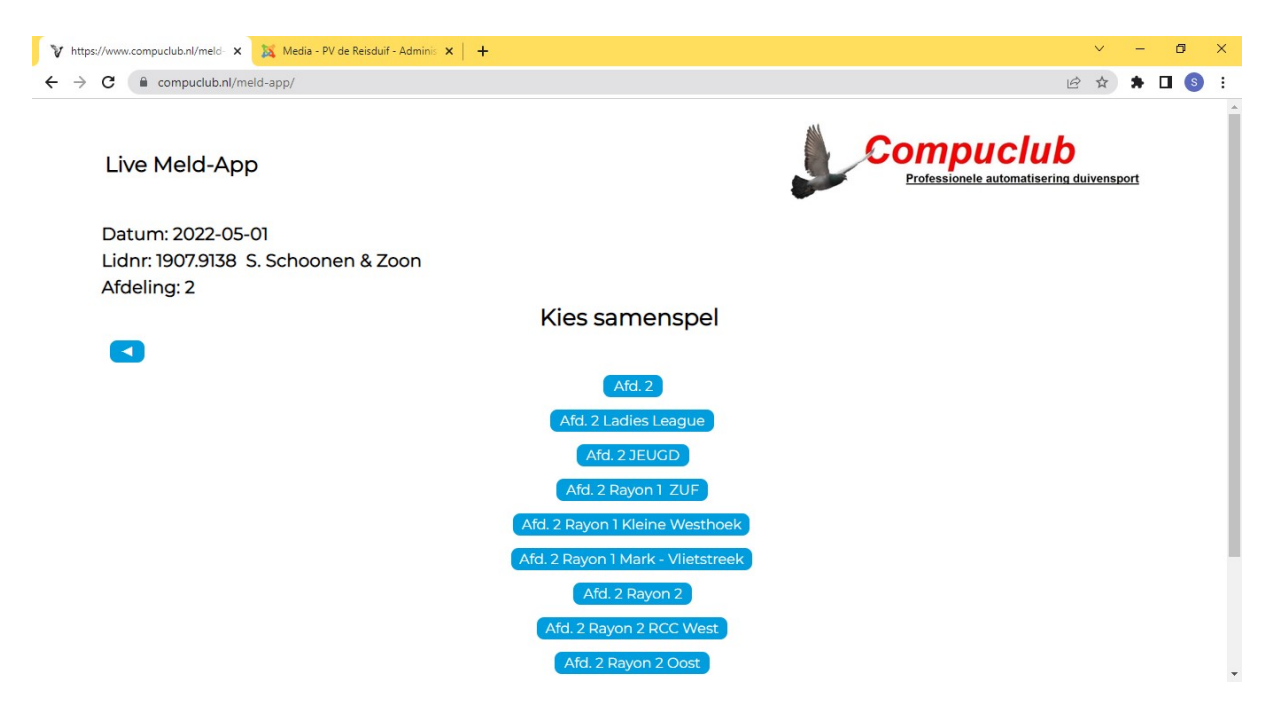

In dit scherm kunt u bijvoorbeeld de ZUF selecteren (afd. 2 kan ook!!) door er op te klikken. U komt dan in het volgende scherm

| G                 | Compuclub.n                                                                                                    | nl/meld-app/                                                                                                    |                                                                                                    |            |                                                                                                   |                                                                                                    |                                                                                                    | @ ☆                                                                                                    | * [                                                                    |
|-------------------|----------------------------------------------------------------------------------------------------|----------------------------------------------------------------------------------------------------|----------------------------------------------------------------------------------------------------|------------|---------------------------------------------------------------------------------------------------|----------------------------------------------------------------------------------------------------|----------------------------------------------------------------------------------------------------|----------------------------------------------------------------------------------------------------|------------------------------------------------------------------------|
| Liv               | ve Meld-A                                                                                                    | qq                                                                                                    |                                                                                                    |            |                                                                                                   | Com                                                                                                    | DUCIUD                                                                                                    | duivensport                                                                                                    |                                                                        |
| Datum: 2022-05-01 |                                                                                                    |                                                                                                    |                                                                                                    |            |                                                                                                   |                                                                                                    |                                                                                                    |                                                                                                    |                                                                        |
| Lid               | nr: 1907.913                                                                                                    | 8 S. Schoonen & Zoo                                                                                                    | n                                                                                                    |            |                                                                                                   |                                                                                                    |                                                                                                    |                                                                                                    |                                                                        |
| Afd               | leling: 2                                                                                                    |                                                                                                    |                                                                                                    |            |                                                                                                   |                                                                                                    |                                                                                                    |                                                                                                    |                                                                        |
|                   | 9                                                                                                    |                                                                                                    | V17 Nieranies Co                                                                                                    | If 30-04-2 |                                                                                                   |                                                                                                    |                                                                                                    |                                                                                                    |                                                                        |
|                   |                                                                                                    |                                                                                                    | vi/ Mergines 00                                                                                                    | 1 30-04-2  | 2 09.00                                                                                           |                                                                                                    |                                                                                                    |                                                                                                    |                                                                        |
|                   |                                                                                                    |                                                                                                    |                                                                                                    |            |                                                                                                   |                                                                                                    |                                                                                                    |                                                                                                    |                                                                        |
|                   |                                                                                                    |                                                                                                    | Ard. Z Ray                                                                                                    | yon I ZUF  |                                                                                                   |                                                                                                    |                                                                                                    |                                                                                                    |                                                                        |
|                   |                                                                                                    |                                                                                                    | Afd. 2 Ray                                                                                                    | yon I ZUF  |                                                                                                   |                                                                                                    | Melding                                                                                                    | toevoegen                                                                                                    |                                                                        |
|                   |                                                                                                    |                                                                                                    | Ard. 2 Ray                                                                                                    | yon I ZUF  |                                                                                                   |                                                                                                    | Melding t                                                                                                    | toevoegen)<br>verder >>>                                                                                                    |                                                                        |
| Pos               | Lidnr                                                                                                    | Naam                                                                                                    | ATO, 2 Ray                                                                                                    | YON I ZUF  | Afstand                                                                                           | Ringnr                                                                                                    | Melding t<br>Pagina<br>Aankomst                                                                                                    | toevoegen)<br>verder >>><br>Snelh                                                                                                    | Geënt                                                                  |
| Pos               | Lidnr<br>1 19831518                                                                                                    | <b>Naam</b><br>Hok Huijsmans                                                                                                    | Plaats<br>Hoogerheide                                                                                                    |            | Afstand<br>165304                                                                                 | <b>Ringnr</b><br>9-3920734                                                                                                    | Melding t<br>Pagina<br>Aankomst<br>11.15.47                                                                                                    | toevoegen<br>verder >>><br>Snelh<br>1217,416                                                                                                 | Geënt                                                                  |
| Pos               | Lidnr<br>1 19831518<br>2 19409020                                                                                                    | Naam<br>Hok Huijsmans<br>Comb. Vriens                                                                                                    | Plats<br>Hoogerheide<br>Ossendrecht                                                                                                    |            | Afstand<br>165304<br>159159                                                                       | <b>Ringnr</b><br>9-3920734<br>0-1765504                                                                                                    | Melding t<br>Pagina<br>Aankomst<br>11.15.47<br>11.11.13                                                                                                    | toevoegen<br>verder >>><br>Snelh<br>1217,416<br>1212,950                                                                                     | Geënt                                                                  |
| Pos               | ↓<br>Lidnr<br>1 19831518<br>2 19409020<br>3 19830091                                                                                                    | Naam<br>Hok Huijsmans<br>Comb. Vriens<br>J. Smits                                                                                                 | Plaats<br>Hoogerheide<br>Ossendrecht<br>Hoogerheide                                                                                       |            | Afstand<br>165304<br>159159<br>161877                                                             | <b>Ringnr</b><br>9-3920734<br>0-1765504<br>0-1519050                                                                                                    | Aankomst<br>11.15.47<br>11.11.3<br>11.32.8                                                                                                    | toevoegen<br>verder >>><br>Snelh<br>1217,416<br>1212,950<br>1212,866                                                                         | Geënt<br>X<br>X                                                        |
| Pos               | ↓<br>Lidnr<br>1 19831518<br>2 19409020<br>3 19830091<br>4 19831992                                                                                                    | Naam<br>Hok Huijsmans<br>Comb. Vriens<br>J. Smits<br>R. Mous                                                                                      | Plaats<br>Hoogerheide<br>Ossendrecht<br>Hoogerheide<br>Hoogerheide                                                                        |            | Afstand<br>165304<br>159159<br>161877<br>161978                                                   | Ringnr<br>9-3920734<br>0-1765504<br>0-1519050<br>0-1584015                                                                                                    | Melding t           Pagina           Aankomst           11.15.47           11.13           11.13           11.13.58                                                                                            | Snelh           1217,416           1212,950           1212,866           1200,582                                                            | Geënt<br>X<br>X<br>X                                                   |
| Pos               | <ul> <li>↓</li> <li>↓</li></ul> | Naam<br>Hok Huijsmans<br>Comb. Vriens<br>J. Smits<br>J. Smits                                                                                     | Plats<br>Hoogerheide<br>Ossendrecht<br>Hoogerheide<br>Hoogerheide<br>Hoogerheide                                                          |            | Afstand<br>165304<br>159159<br>161877<br>161978<br>161877                                         | Ringnr           9-3920734           0-1765504           0-1519050           0-1584015           0-15883254                                                                                 | Melding t           Pagina           Aankomst           11.5.47           11.13           11.13           11.455           11.455                                                                              | toevoegen<br>verder >>><br>Snelh<br>1217,416<br>1212,950<br>1212,866<br>1200,582<br>1199,683                                                 | Geënt<br>X<br>X<br>X<br>X                                              |
| Pos               | Lidnr<br>1 9831518<br>2 19409020<br>3 1983091<br>4 19831992<br>5 1983091<br>6 19831518                                                                                                    | Naam<br>Hok Huijsmans<br>Comb. Vriens<br>J. Smits<br>R. Mous<br>J. Smits<br>Hok Huijsmans                                                         | Plaats<br>Hoogerheide<br>Ossendrecht<br>Hoogerheide<br>Hoogerheide<br>Hoogerheide                                                         |            | Afstand<br>165304<br>159159<br>161877<br>161978<br>161877<br>165304                               | Ringnr           9-3920734           0-1765504           0-1519050           0-1584015           0-1584254           0-2010119                                                              | Melding t           Pagina           Aankomst           11.15.47           11.13           11.32.28           11.4.55           11.14.56           11.8.16                                                     | toevoegen<br>verder >>><br>Snelh<br>1217,416<br>1212,950<br>1212,866<br>1200,582<br>1199,683<br>1195,551                                     | Geënt<br>X<br>X<br>X<br>X<br>X<br>X                                    |
| Pos               | Lidnr<br>1 19831518<br>2 194-09020<br>3 19830091<br>4 19831992<br>5 19830091<br>6 19831518<br>7 19831518                                                                                                    | Naam<br>Hok Huijsmans<br>Comb. Vriens<br>J. Smits<br>R. Mous<br>J. Smits<br>Hok Huijsmans<br>Hok Huijsmans                                        | Plats<br>Plats<br>Hoogerheide<br>Ossendrecht<br>Hoogerheide<br>Hoogerheide<br>Hoogerheide<br>Hoogerheide<br>Hoogerheide                   |            | Afstand<br>165304<br>159159<br>161877<br>161978<br>161877<br>165304<br>165304                     | Ringnr           9-3920734           0-1765504           0-158005           0-1584015           0-1584254           0-201019           1-2104288                                            | Melding t           Pagina           Aankomst           11.15.47           11.13           11.3.28           11.14.55           11.14.56           11.14.56           11.18.16           11.38.18              | toevoegen<br>verder >>><br>Snelh<br>1217,416<br>1212,950<br>1212,866<br>1200,582<br>199,683<br>1195,551<br>1195,551                          | Geënt<br>X<br>X<br>X<br>X<br>X<br>X<br>X<br>X                          |
| Pos               | Lidnr<br>1 jas31518<br>2 ja-co020<br>3 jas30091<br>4 jas31518<br>5 jas30091<br>6 jas31518<br>7 jas31518<br>8 ja281584                                                                                                    | Naam<br>Hok Huijsmans<br>Comb. Vriens<br>J. Smits<br>R. Mous<br>J. Smits<br>Hok Huijsmans<br>Hok Huijsmans<br>X. van Peer                         | Plats<br>Plats<br>Hoogerheide<br>Ossendrecht<br>Hoogerheide<br>Hoogerheide<br>Hoogerheide<br>Hoogerheide<br>Steenbergen                   |            | Afstand<br>165304<br>159159<br>161877<br>161978<br>161877<br>165304<br>165304<br>176181           | Ringnr           9-3920734           0-1765504           0-1519050           0-1583254           0-1583254           0-2010119           1-204288           0-7022899                       | Melding t           Pagina           Aankomst           1135.47           1133           11328           114.55           114.55           113.816           1129.26                                           | toevoegen<br>verder >>><br>Snelh<br>1217,416<br>1212,950<br>1200,582<br>1199,683<br>1195,551<br>1195,262<br>1178,996                         | Geënt<br>X<br>X<br>X<br>X<br>X<br>X<br>X<br>X<br>X                     |
| Pos               | Lidnr<br>1 19831518<br>2 19409020<br>3 19830091<br>4 19831992<br>5 19830091<br>6 19831518<br>7 19831518<br>8 19281584<br>9 19830091                                                                                                    | Naam<br>Hok Huijsmans<br>Comb. Vriens<br>J. Smits<br>R. Mous<br>J. Smits<br>J. Smits<br>Hok Huijsmans<br>Hok Huijsmans<br>X. van Peer<br>J. Smits | Plats Plats Plats Hoogerheide Ossendrecht Hoogerheide Hoogerheide Hoogerheide Hoogerheide Hoogerheide Hoogerheide Hoogerheide Hoogerheide |            | Afstand<br>165304<br>159159<br>161877<br>161978<br>161877<br>165304<br>165304<br>175181<br>161877 | Ringnr           9-3320734           0-1765504           0-1519050           0-15842015           0-1583254           0-2010119           1-2104288           0-7022899           0-1583258 | Melding t           Pagina           Aankomst           10.5.47           10.1.3           10.3.28           10.4.55           10.4.56           10.8.16           10.8.18           10.2.26           10.7734 | toevoegen<br>verder >>><br>Snelh<br>1217,416<br>1212,950<br>1212,866<br>1200,582<br>1199,683<br>1195,551<br>1195,251<br>1178,996<br>1176,718 | Geënt<br>X<br>X<br>X<br>X<br>X<br>X<br>X<br>X<br>X<br>X<br>X<br>X<br>X |

U ziet hier de meldingen die al gedaan zijn. Is dit scherm leeg dan bent u de eerste die meld!! **U kunt nu een duif toevoegen door te klikken op melding toevoegen**. En komt u bij het volgende scherm

| <ul> <li></li></ul>                                                                                                    | V https://www.compuclub.nl/meld: X 🐹 Media - PV de Reisduif - Adminis X 🛛 🕂 | ~ - 6 ×                                         |
|----------------------------------------------------------------------------------------------------|-----------------------------------------------------------------------------|-------------------------------------------------|
| Live Meld-App   Datum: 2022-05-01 Lider: 1907.9138 S. Schoonen & Zoon. Afdeling: Image: Constraint of the second second sec                                                                                                    | ← → C  i compuclub.nl/meld-app/                                             | 🖻 🖈 🖬 🔕 🗄                                       |
| Datum: 2022-05-01<br>Lidnr: 1907.9138 S. Schoonen & Zoon<br>Afdeling: 2                                                                                                    | Live Meld-App                                                               | npuclub<br>Issionele automatisering duivensport |
| Lidnr: 1907.9138 S. Schoonen & Zoon<br>Afdeling: 2                                                                                                    | Datum: 2022-05-01                                                           |                                                 |
| Afdeling: 2<br>Melding toevoegen<br>V17 Niergnies Colf 30-04-22 09.00<br>0-155320<br>0-155372<br>1.28.38<br>0-155375<br>0-155375<br>0-1553775<br>0-1553775<br>0-1553775<br>0-200524<br>0-200524<br>0-200 | Lidnr: 1907.9138 S. Schoonen & Zoon                                         |                                                 |
| ▲<br>Melding toevoegen<br>V17 Niergnies Golf 30-04-22 09.00<br>0-155320 ↓<br>0-155370 ↓<br>0-155375 ↓<br>0-1553770 ↓<br>0-1553771 ↓<br>0-1553771 ↓<br>0-1553771 ↓<br>0-200524 ↓                                                                                                    | Afdeling: 2                                                                 |                                                 |
| Melding toevoegen<br>V17 Niergnies Golf 30-04-22 09.00<br>0-155320<br>0-1553270<br>1.2838<br>0-1553755<br>0-1553759<br>0-1553770<br>0-1553771<br>0-1553771<br>0-1553771<br>0-2000524<br>0-2000524<br>0-200524<br>0-200524<br>0-200      |                                                                             |                                                 |
| V17 Niergnies Golf 30-04-22 09.00<br>(0-1553220) ↓<br>(0-1553272) ↓ 128.38<br>(0-1553755) ↓<br>(0-1553766) ↓<br>(0-1553776) ↓<br>(0-1553777) ↓<br>(0-1553775) ↓<br>(0-2000524) ↓                                                                                                    | Melding toevoegen                                                           |                                                 |
| 0-1553210         0-1553227         0-1553227         0-1553755         0-1553759         0-1553766         0-1553771         0-1553775         0-1553775         0-1553775                                                                                                    | V17 Niergnies Golf 30-04-22 09.00                                           |                                                 |
| 0-1553227       11.28.38         0-15533755       ✓         0-15537757       ✓         0-15537717       ✓         0-15537757       ✓         0-15537757       ✓                                                                                                    | 0-1553210 🗸                                                                 |                                                 |
| 0-1553755         0-1553759         0-1553759         0-1553771         0-1553771         0-1553775         0-2000524                                                                                                    | 0-1553227 🗸 11.28.38                                                        |                                                 |
| 0-1553759 ✓<br>0-1553766 ✓<br>0-1553771 ✓<br>0-1553775 ✓<br>0-2000524 ✓                                                                                                    | 0-1553755                                                                   |                                                 |
| 0-1553776 ✓<br>0-1553771 ✓<br>0-1553775 ✓<br>0-2000524 ✓                                                                                                    | 0-1553759) 🚽                                                                |                                                 |
| 0-1553771 ✓<br>0-1553775 ✓<br>0-2000524 ✓                                                                                                    | 0-1553766 🖌                                                                 |                                                 |
| 0-1553775 🗸<br>0-2000524 🗸                                                                                                    | 0-1553771 🗸                                                                 |                                                 |
| 0-2000524 🗸                                                                                                    | 0-1553775                                                                   |                                                 |
|                                                                                                    | 0-2000524 🗸                                                                 |                                                 |

Nu kunt u door de lijst gaan en de duif opzoeken welke u wilt melden. **Heeft u de duif gevonden dan** klikken op de duif en u komt in het volgende scherm:

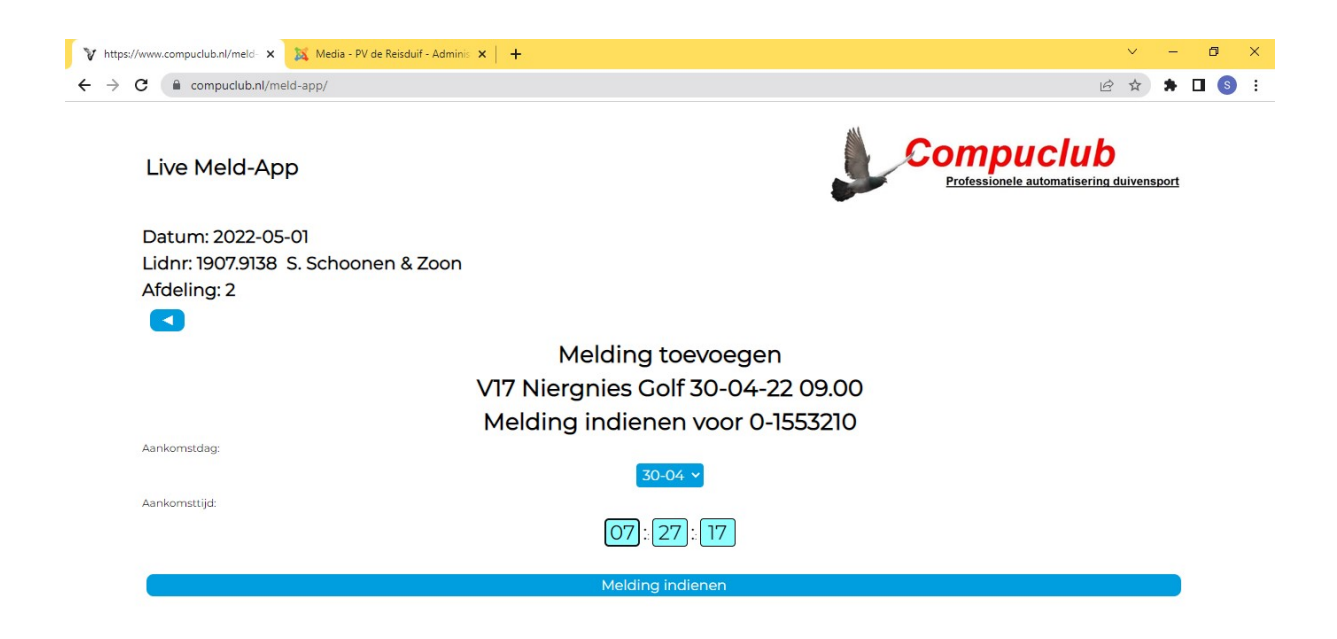

**Hier kunt u de tijd invullen voor de duif en daarna klikken op melding indienen**. En de melding is ingediend:

|                                  |                                                                              | ia → ▲ □                                              |
|----------------------------------|------------------------------------------------------------------------------|-------------------------------------------------------|
|                                  | الله                                                                         |                                                       |
| Live Meld-App                    |                                                                              | Compuclub<br>Professionele automatisering duivensport |
| Datum: 2022-05-01                |                                                                              |                                                       |
| Lidnr: 1907.9138 S. Schoonen & 2 | Zoon                                                                         |                                                       |
| Afdeling: 2                      |                                                                              |                                                       |
|                                  | Melding is ingediend                                                         |                                                       |
|                                  | Lidnr: 19079138                                                              |                                                       |
|                                  | Ringnr: 0-1553210                                                            |                                                       |
|                                  | V17 Niergnies Golf 30-04 09.00.00                                            |                                                       |
|                                  | Aankomst: 30-04 07.27.17                                                     |                                                       |
|                                  | Afstand: 166248m                                                             |                                                       |
|                                  | Snelheid: -m                                                                 |                                                       |
|                                  | Het kan enkele minuten duren voordat de melding in het overzicht verschijnt. |                                                       |
|                                  | Ga verder                                                                    |                                                       |

Klik op ga verder en u kunt de volgende duif melden.

Heeft u de verkeerde tijd ingevuld? Geen paniek, alle stappen even herhalen en de tijd aanpassen.

De meldingen kunt u zien in compuclub-live zoals u gewend bent.